## 電磁流量計LF61\*, LF62\* シリーズ簡易設定マニュアル

1. レンジ変更(2m/sから10m<sup>2</sup>/hに変更の場合)

| 画面表示例                                  | スイッチ操作   | 内容                                     |
|----------------------------------------|----------|----------------------------------------|
| 5.000                                  |          | 測定モード画面で中央のスイッチを3秒以上長押しします。            |
| m/s                                    |          |                                        |
| 12 345                                 |          |                                        |
| 12. 0 <del>4</del> 0<br><sub>m</sub> 3 |          |                                        |
| III <sup>-</sup>                       |          |                                        |
|                                        |          | []                                     |
| UNLOCK                                 |          | 画面ロックを解除するために、左記順番で画面スイッチを押してく  <br>   |
|                                        |          | ださい。                                   |
| PUSH SW                                |          | 押されたスイッチは反転表示されます。                     |
| V****                                  |          |                                        |
|                                        |          |                                        |
|                                        |          |                                        |
|                                        |          |                                        |
| PUSH SW                                |          | モード移行画面で <b>SET</b> を押すと、メニュー構成選択画面へ移  |
| CNT CTRL                               | SET      | 行します。                                  |
| SET:                                   |          | 構成は、BASIC, DETAILED から選択します。           |
|                                        |          |                                        |
| ESC CNT SET                            |          |                                        |
|                                        |          |                                        |
| M <u>enu s</u> el                      |          | メニュー構成選択画面にカーソルがある状態で                  |
| DETAILED                               |          | を押すことにより、DETAILED が表示され、               |
| PREVIEW                                | له       | ▲ を押すと、ファンクション表示と、そのファンクション            |
| ZERU ADJ<br>PLS SET                    |          | に該当するメニュー項目一覧に表示内容が切り替わります。            |
|                                        |          |                                        |
|                                        | <u> </u> | 1                                      |
| A:DETECTOR                             |          |                                        |
| T EXC CUR                              |          |                                        |
| 2 SIZE<br>3 EXC FRED                   |          |                                        |
| 4 FLOW DIR                             |          | 該ヨ9るメーユー」現日一頁に表示内容が切り容わります。 U: KANUE に |
| 5 EXIT                                 |          | カーソルがある状態で、                            |
|                                        |          | │                                      |
|                                        |          | 設定項目一覧の表示欄に移行します。                      |
|                                        |          |                                        |
|                                        |          | ファンクションCのメニュー表示。                       |
| 2 RI 3 R2                              |          | │ ▼ でカーソルを R1 に合わせます。確認/変更する項目を │      |
| 4 R3 5 R4                              |          | 決定し. ↓ を押すと、画面が切り替わり、現在設定されてい          |
| OK HIS<br>7 FXIT                       |          | るレンジ1のスパン値が表示されます。設定値確認状態となりま          |
|                                        |          | <b>†</b> .                             |
|                                        |          |                                        |

| 画面表示例                  | スイッチ操作 | 内容                                                                                                    |
|------------------------|--------|----------------------------------------------------------------------------------------------------|
| R1<br>2. 0000          | L      | 設定値確認状態で、 → を押すと、設定値にカーソルが現れ、<br>設定値変更可能状態に移行します。                                                                                                    |
| m/s                    |        |                                                                                                    |
|                        |        |                                                                                                    |
| R1<br>2.0000<br>m/s    |        | 設定値変更可能状態、単位から変更します。                                                                                                    |
|                        |        |                                                                                                    |
|                        |        |                                                                                                    |
| R1<br>[]0. 0000<br>m/s |        | <ul> <li>設定値変更可能状態で、単位から変更します。</li> <li>により、現在カーソルが位置する桁の数字がカウントアップします(長押しで連続動作します)。</li> <li>*単位の下にカーソルがある場合は、</li> <li>により単位が次の単位に変わります。また、自然数設定の際には、数字のみでなく小数点が現れます。</li> </ul> |
|                        |        |                                                                                                    |

| R1       | 設定値変更可能状態                               |
|----------|-----------------------------------------|
| 10. 0000 | ▲ により、設定値を変更します。                        |
| -        | 例では、10.0000 m <sup>'</sup> /h に合わせています。 |
| m³∕h     | ▲ によりデータの仮設定状態となります。カーソルが消              |
|          | え、確認メッセージが表示されます。                       |

| R1        | OK | ここで、仮設定したデータに誤りがあるなどデータ変更をキャンセ        |
|-----------|----|---------------------------------------|
| 10.0000   |    | ルしたい場合、 <b>N0</b> を押すと、仮設定していたデータが変更前 |
| m3/h      |    | の設定値に戻った上で、設定値変更可能状態に戻ります。            |
| SET OK?   |    | ESCを押した場合は、データは設定されずに、設定画面を抜け         |
| ESC OK NO |    | ます。                                   |
|           |    | データの仮設定状態で <b>0K</b> を押すことにより、データ設定が決 |
|           |    | 定され、実行されます。                           |
|           |    | 実行後はカーソルが消え、設定値確認状態になります。             |

| 画面表示例   | スイッチ操作 | 内容                      |
|---------|--------|-------------------------|
| R1      | ESC    | 設定値確認状態で、               |
| 10.0000 |        | ESC を押すと、メニュー表示画面に戻ります。 |
| m³∕h    |        |                         |
| ESC 4   |        |                         |

| C:RANGE<br>1 R TYPE<br>2 R1 3 R2<br>4 R3 5 R4<br>6 R HYS<br>7 EXIT | <b>↓</b> | ▼ を | ·押して EXIT にカーソルを合わせ<br>·押すと、確認メッセージが表示されます。 |
|--------------------------------------------------------------------|----------|-----|---------------------------------------------|
|                                                                    |          |     |                                             |

| C:RANGE<br>1 R TYPE<br>2 R1 3 R2<br>4 R3 5 R4<br>6 R HYS<br>7 EXIT<br>EXIT OK?<br>O K N O | ここで、 NO を押すと、測定モードへの移行がキャンセルされ、<br>メニュー表示画面に戻ります。<br>● を押すとメニュー構成選択画面に移行します。<br>OK を押すと、設定モードを終了し、測定モードへ戻ります。 |
|-------------------------------------------------------------------------------------------|----------------------------------------------------------------------------------------------------|
|-------------------------------------------------------------------------------------------|----------------------------------------------------------------------------------------------------|

| 5.000          | 測定モード画面     |
|----------------|-------------|
| m/h            | 初めの状態に戻ります。 |
| 12. 345        |             |
| m <sup>3</sup> |             |
|                |             |